# **Welcome To Parent Portal**

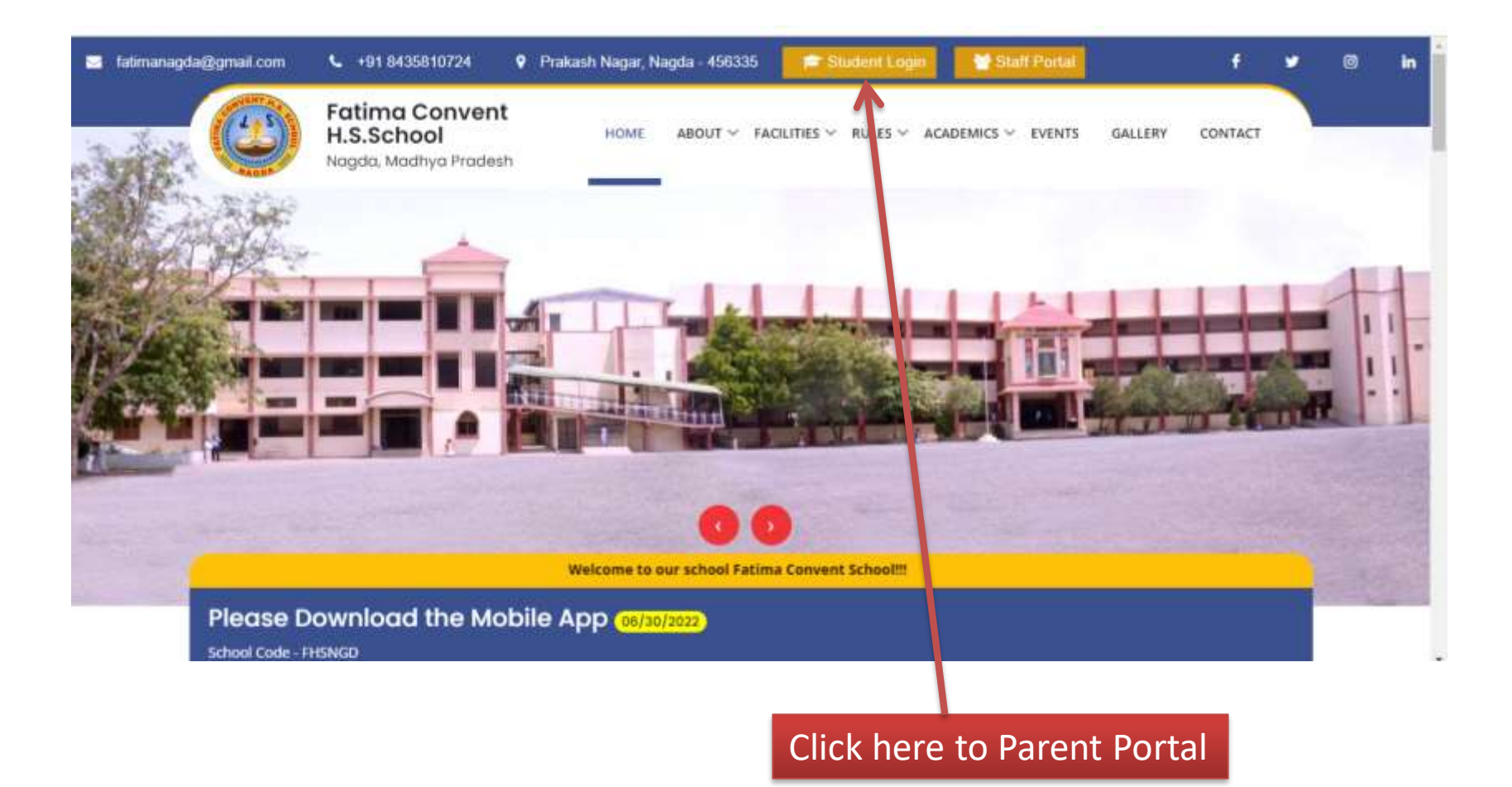

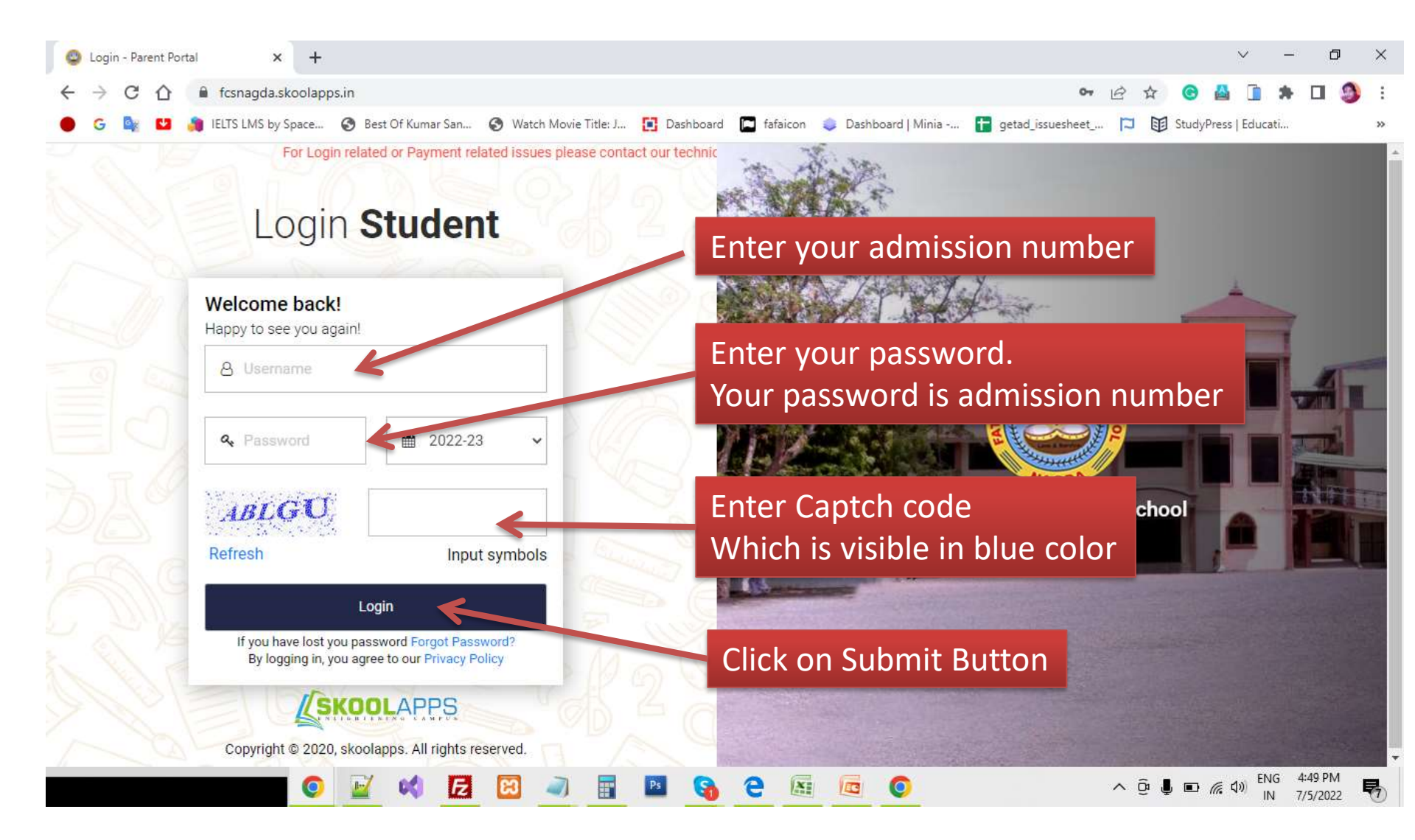

#### Welcome To Dashboard

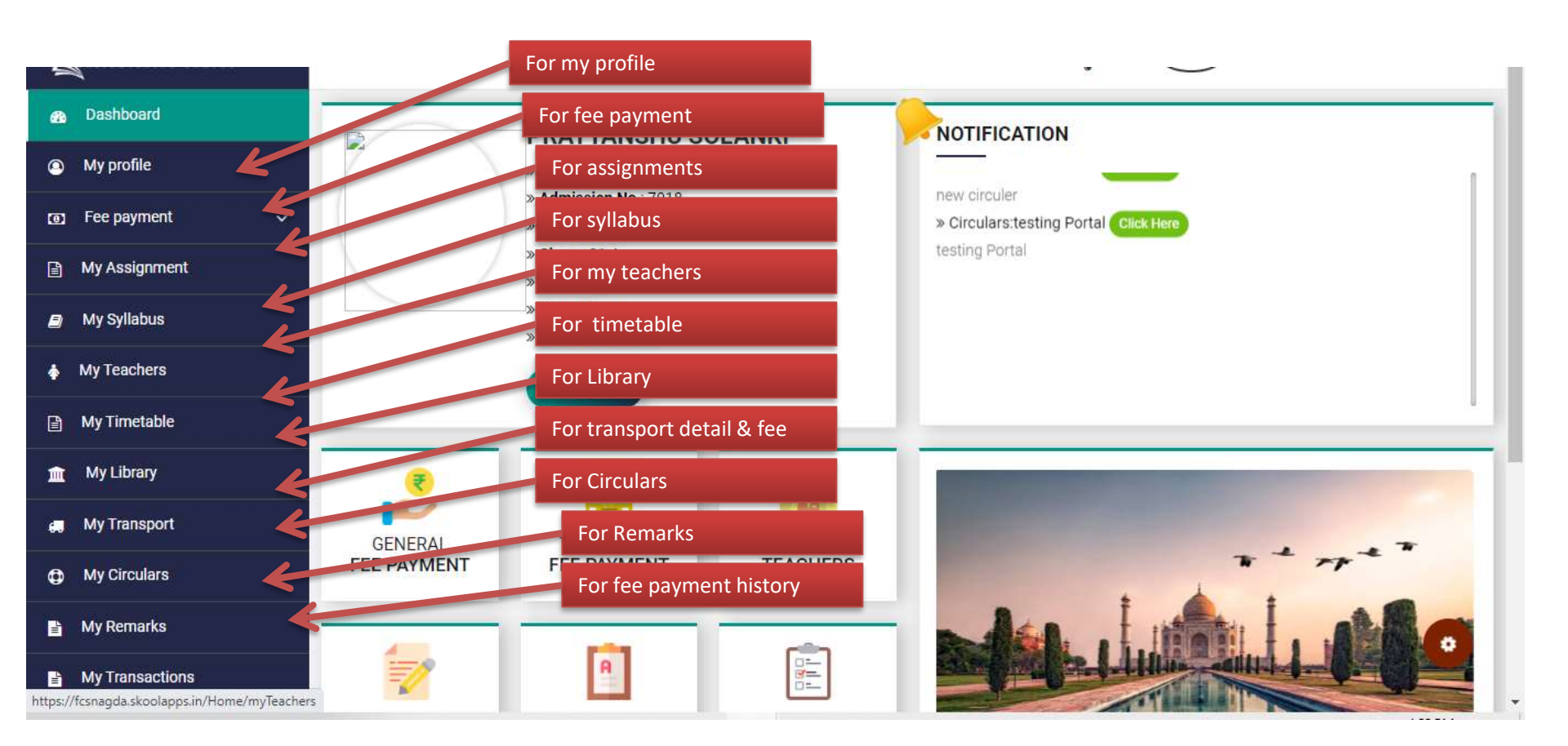

# My Profile (You can show all detail of your child.)

| n Dashboard         |                              |                                                                                                    |               |                                                     |  |  |  |  |
|---------------------|------------------------------|----------------------------------------------------------------------------------------------------|---------------|-----------------------------------------------------|--|--|--|--|
| My profile          | 2                            | PRATYANSHU SOLANKI<br>Admission No :7018<br>Class : 01-A<br>Date of Birth : 16-05-2016<br>Date of Admission : 05-04-2022<br>Roll No :<br>Whatsapp no:<br>Mode of Transport: Not Available | FATHER DETAIL |                                                     |  |  |  |  |
| tas Fee payment 🗸 🗸 |                              |                                                                                                    | 52            | MR.DURGESH SOLANKI<br>Qualification : Not Available |  |  |  |  |
| My Assignment       |                              |                                                                                                    |               | Designation :<br>Job Detail :<br>Mobile :           |  |  |  |  |
| 🖉 My Syllabus       |                              |                                                                                                    |               |                                                     |  |  |  |  |
| My Teachers         |                              |                                                                                                    |               | Occupation : Business                               |  |  |  |  |
| 🗎 My Timetable      |                              |                                                                                                    | MOTHER DETAIL | L                                                   |  |  |  |  |
| 🏦 My Library        | CONTACT DETAIL               |                                                                                                    | R             | MRS.JYOTI SOLANKI                                   |  |  |  |  |
| My Transport        | SMS Number                   | © Mobile Number<br>9754295090                                                                                                    |               | Designation :                                       |  |  |  |  |
| My Circulars        | C. Phone Humber              | 🖂 Email                                                                                                    |               | Job Detail :<br>Mobile :                            |  |  |  |  |
| 👔 My Remarka        | Address S9,NARMADA NAGAR BEH | IND IBMA HOSPITAL NAGDA                                                                                                    |               | 0                                                   |  |  |  |  |
| My Transactions     |                              |                                                                                                    |               |                                                     |  |  |  |  |

# 2. Fee Payment – General Payment

| ng Dashboard      | General Fe | e Detail  |         |                                         |             |         |      |                    |             |  |  |  |
|-------------------|------------|-----------|---------|-----------------------------------------|-------------|---------|------|--------------------|-------------|--|--|--|
| My profile        | Show 25    | ✓ entries |         |                                         | Proceed for | payment |      | Search:            |             |  |  |  |
| ◙ Fee payment →   |            |           |         |                                         |             |         |      |                    |             |  |  |  |
| General Payment   | SNo        | t: Period | 1 Total | tt Conc.                                | Payable     | Paid    | Fine | Balance            | Details     |  |  |  |
| Transport Payment | 1          | April     | 11500   | 0                                       | 11500       | 11500   | 0    | 0                  | View Detail |  |  |  |
| 当 My Assignment   | 2          | Jul       | 2180    | 0                                       | 2180        | o       | 0    | 2180               | Pay Now     |  |  |  |
| My Syllabus       | 3          | Aug       | 2180    | Click here for fee payment 4360 Pay Now |             |         |      |                    |             |  |  |  |
| My Teachers       | 4          | Sep       | 2180    | 0                                       | 2180        | 0       | 0    | 654 <mark>0</mark> | Pay Now     |  |  |  |
| My Timetable      | 5          | Oct       | 2180    | 0                                       | 2180        | 0       | 0    | 8720               | Pay Now     |  |  |  |
| My Library        | 6          | Nov       | 2180    | 0                                       | 2180        | 0       | 0    | 10900              | Pay Now     |  |  |  |
| My Transport      | 7          | Dec       | 2180    | 0                                       | 2180        | 0       | 0    | 13080              | Pay Now     |  |  |  |
| My Circulars      | 8          | Jan       | 2180    | 0                                       | 2180        | 0       | 0    | 15260              | Pay Now     |  |  |  |

#### 2. Fee Payment – General Payment

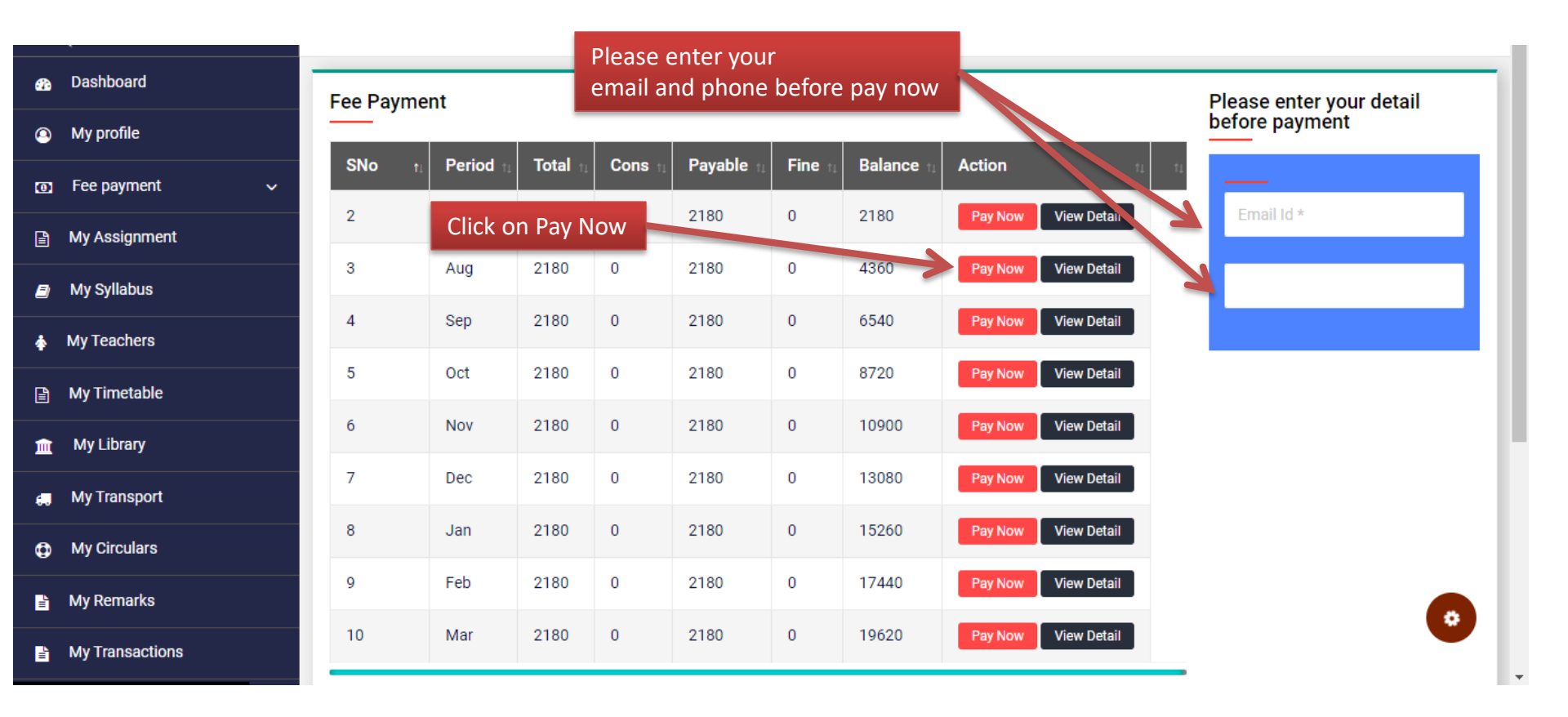

#### 2. Fee Payment – General Payment

#### After click on Pay Now open a popup

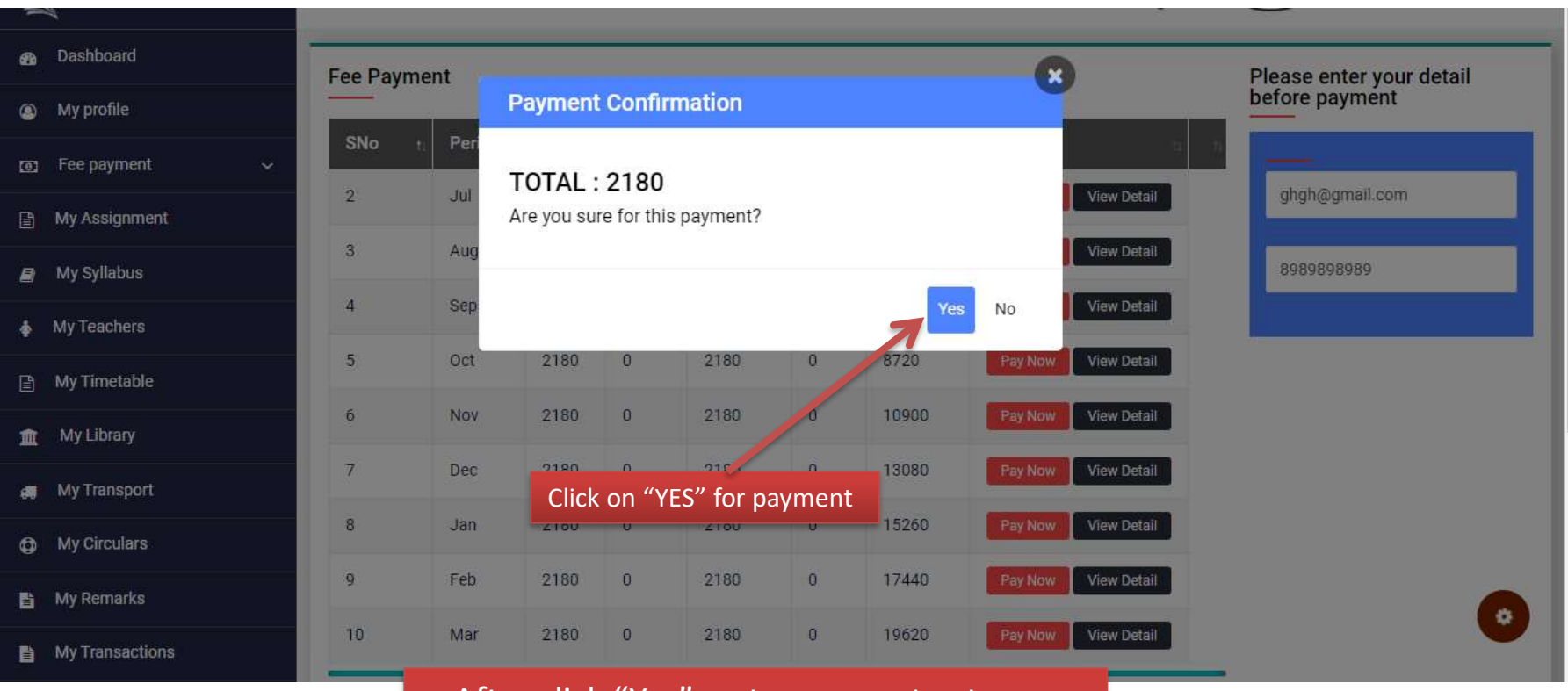

After click "Yes" go to payment gateway page. Now you can Payment.

#### 3. Assignment

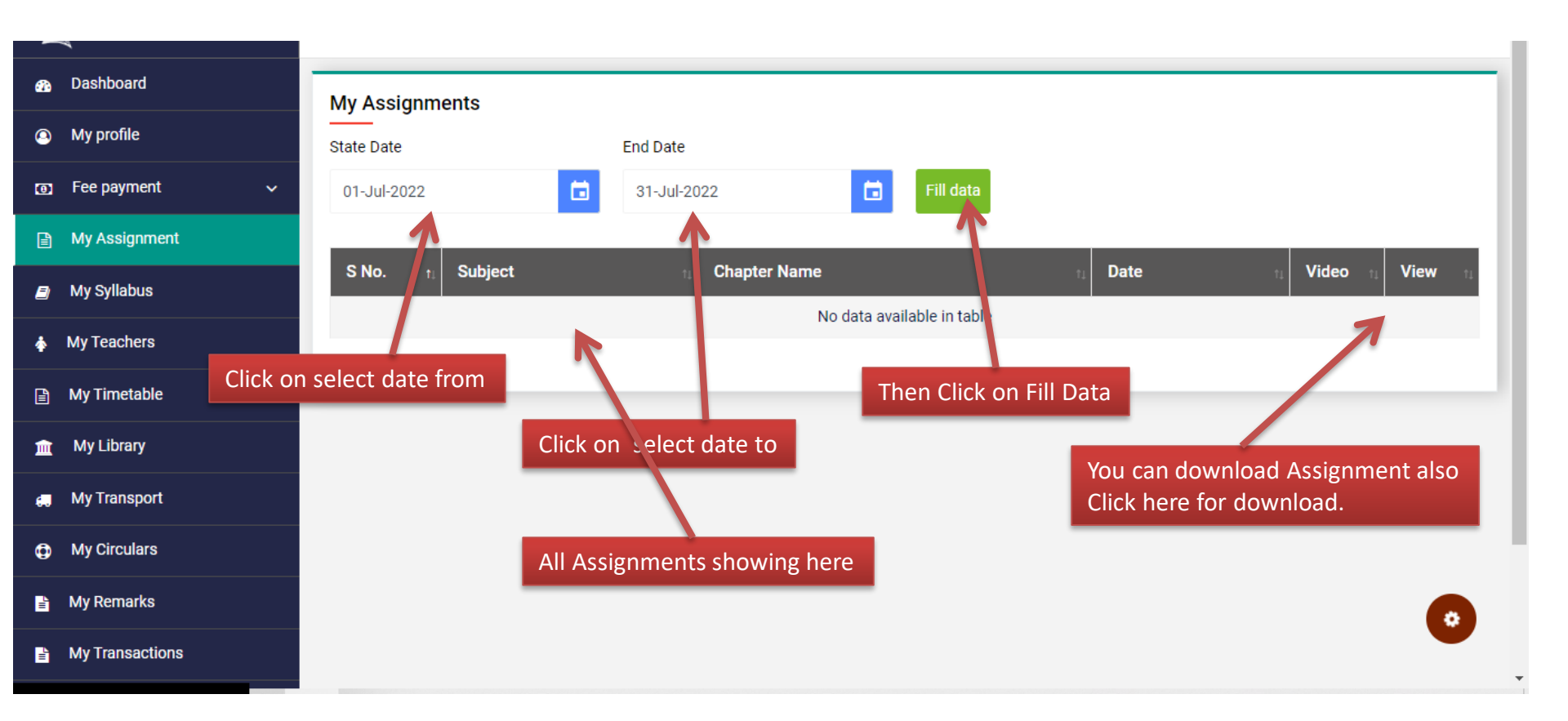

## 4. Syllabus

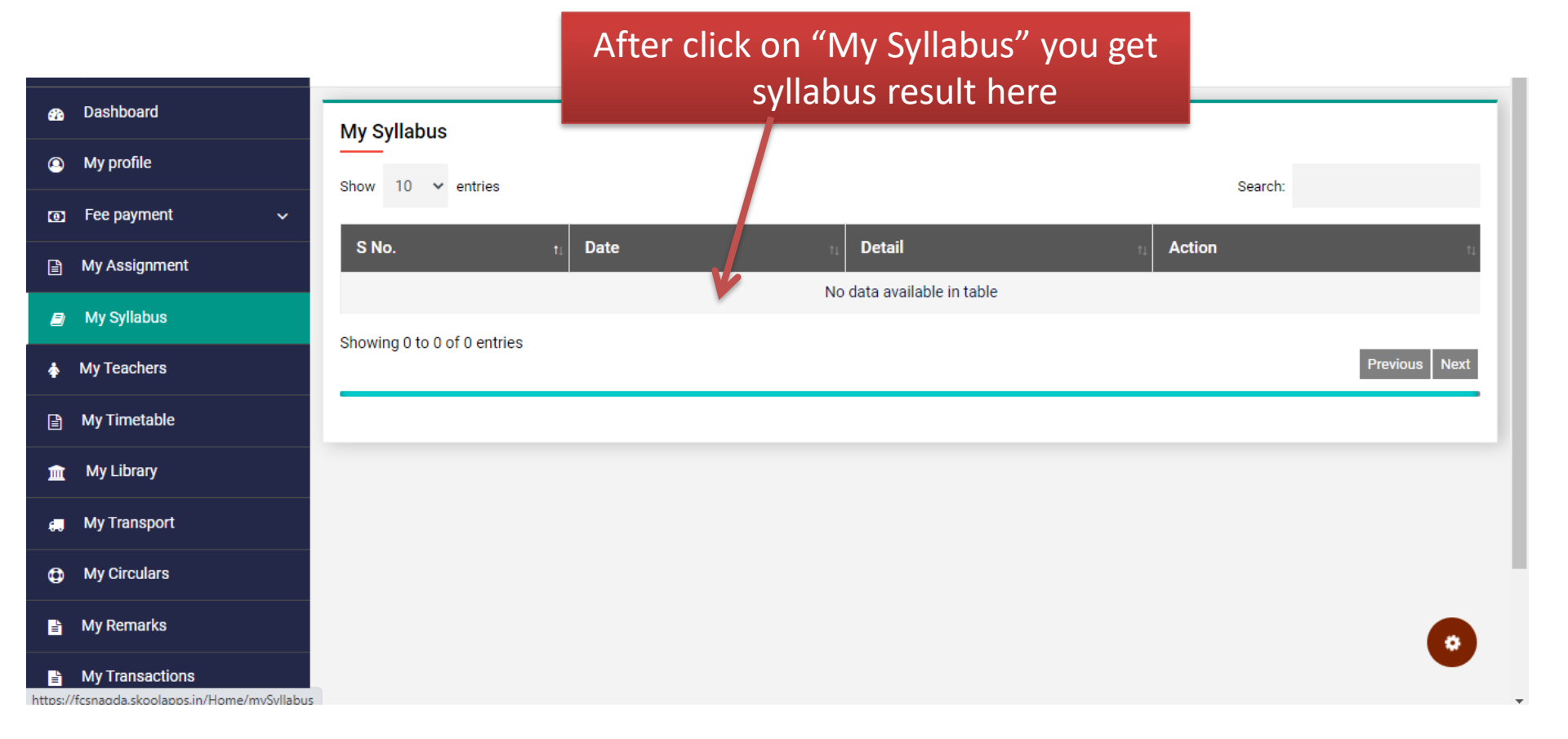

## 5. My Teachers

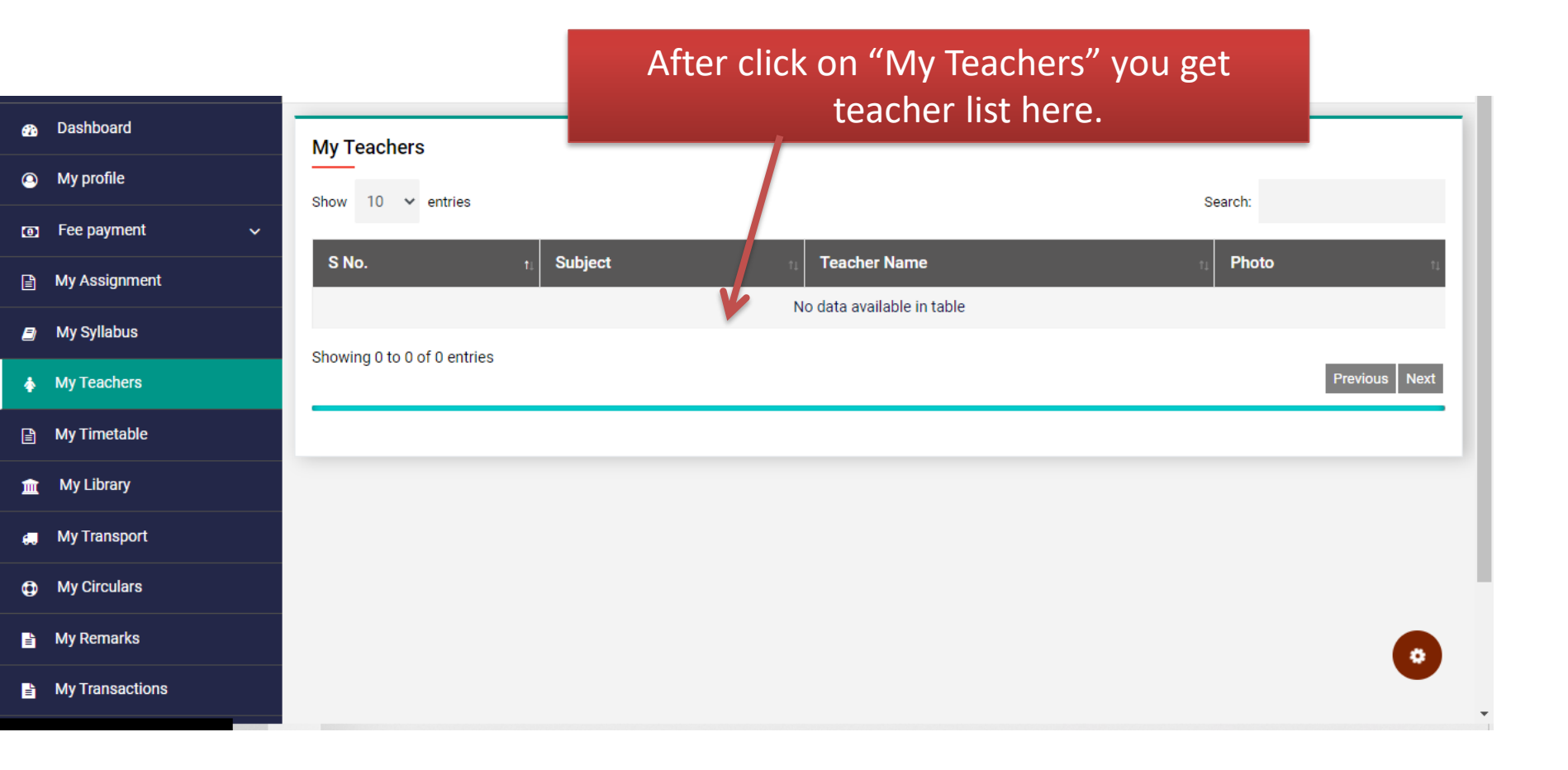

#### 6. My Timetable

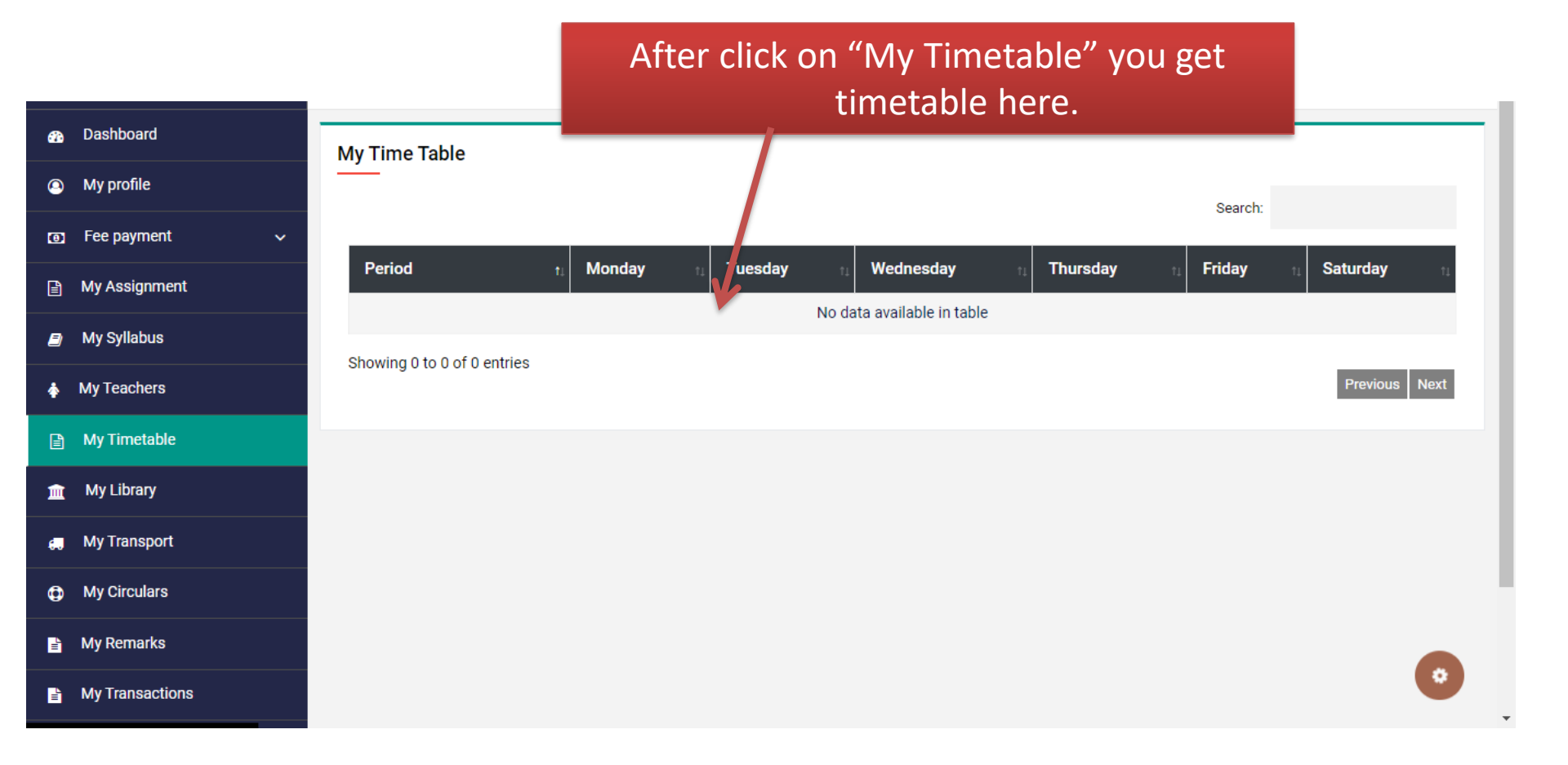

#### 7. My Library

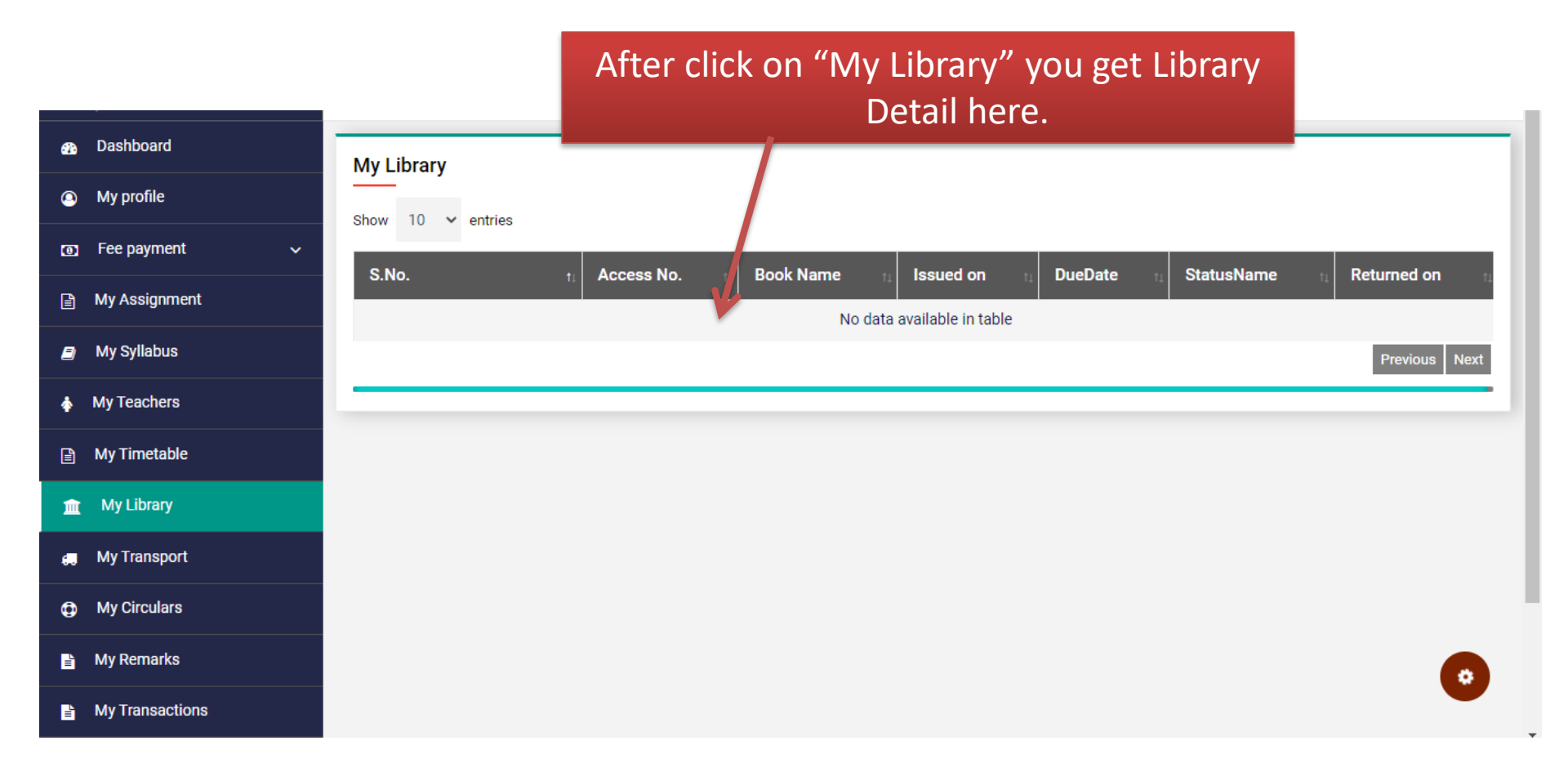

# 8. My Transport

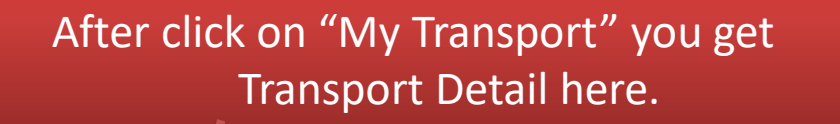

| 0  | Fee payment 🗸 🗸    | · · · · · · · · · · · · · · · · · · · |                 |                                                             |           |       |        |         |           |            |           |        |  |
|----|--------------------|---------------------------------------|-----------------|-------------------------------------------------------------|-----------|-------|--------|---------|-----------|------------|-----------|--------|--|
|    | My Assignment      | S.No. t                               | Months 🔃        | Stop 🕦                                                      | RouteNo 👔 | Amt 👊 | Paid 👊 | RctNo 👔 | RctDate 🔃 | FinePaid 👊 | Balance 🔃 | Fine 👊 |  |
|    |                    | 0                                     |                 |                                                             | N.A       | 0     |        |         |           |            |           |        |  |
| 2  | My Syllabus        | 0                                     |                 | V                                                           | N.A       | 0     |        |         |           |            |           |        |  |
| \$ | My Teachers        | 0                                     |                 |                                                             | N.A       | 0     |        |         |           |            |           |        |  |
| Ē  | My Timetable       | 0                                     |                 |                                                             | N.A       | 0     |        |         |           |            |           |        |  |
| Â  | My Library         | 0                                     |                 |                                                             | N.A       | 0     |        |         |           |            |           |        |  |
|    |                    | 0                                     |                 |                                                             | N.A       | 0     |        |         |           |            |           |        |  |
| ¢. | My Transport       | 0                                     |                 |                                                             | N.A       | 0     |        |         |           |            |           |        |  |
| Ф  | My Circulars       | 0                                     | _               |                                                             | N.A       | 0     |        |         |           |            |           |        |  |
| L  | My Remarks         | 0                                     |                 | You can transport fee pay here.<br>Same General fee payment |           |       |        |         |           |            |           |        |  |
|    | My Transactions    | 0                                     |                 |                                                             |           |       |        |         |           |            |           |        |  |
|    | Previous Year Data | Showing 1 to 10 of 10 entries         | Previous 1 Next |                                                             |           |       |        |         |           |            |           |        |  |
|    | Attendance         |                                       |                 |                                                             |           |       |        |         |           |            |           |        |  |

## 9. My Circular

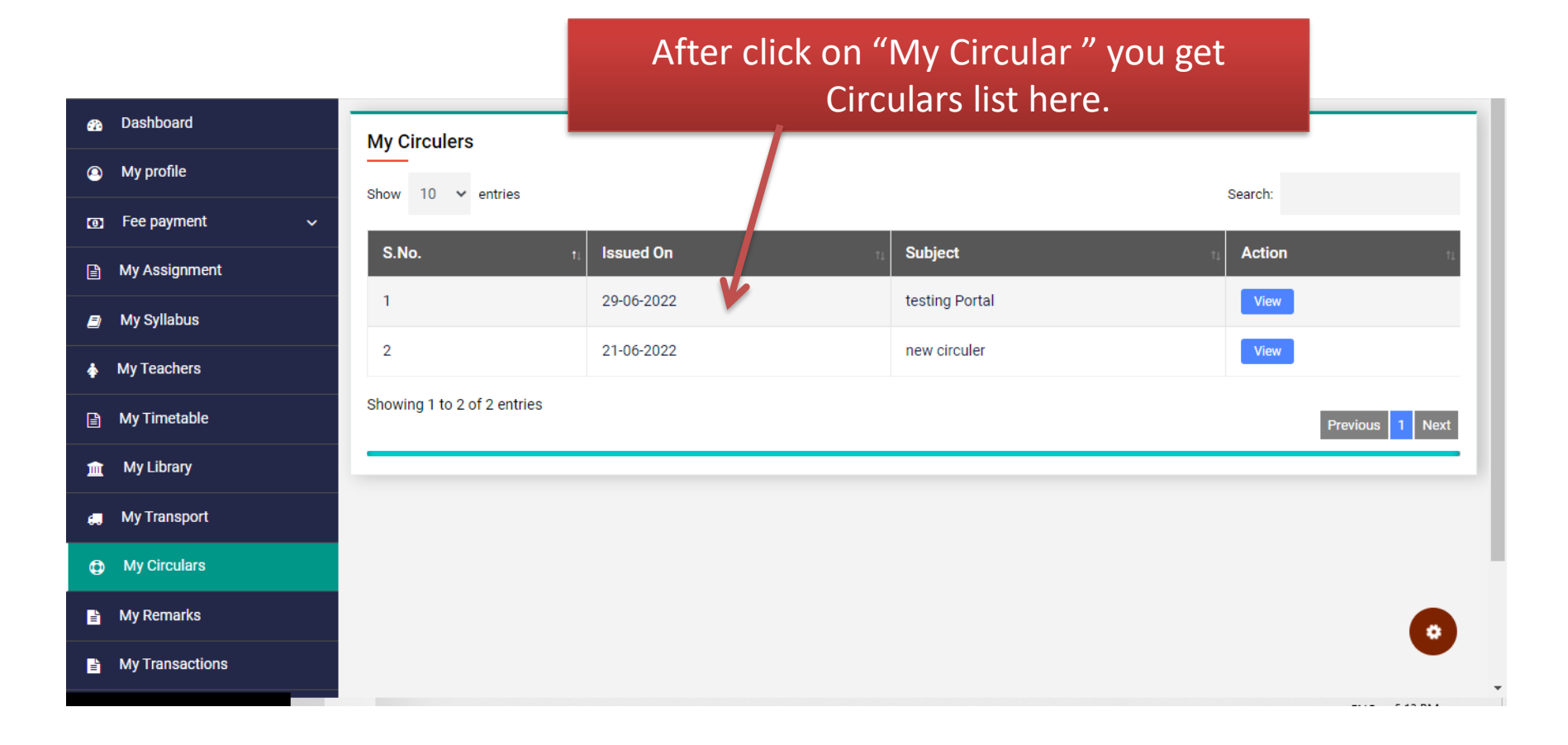

#### 10. My Remarks

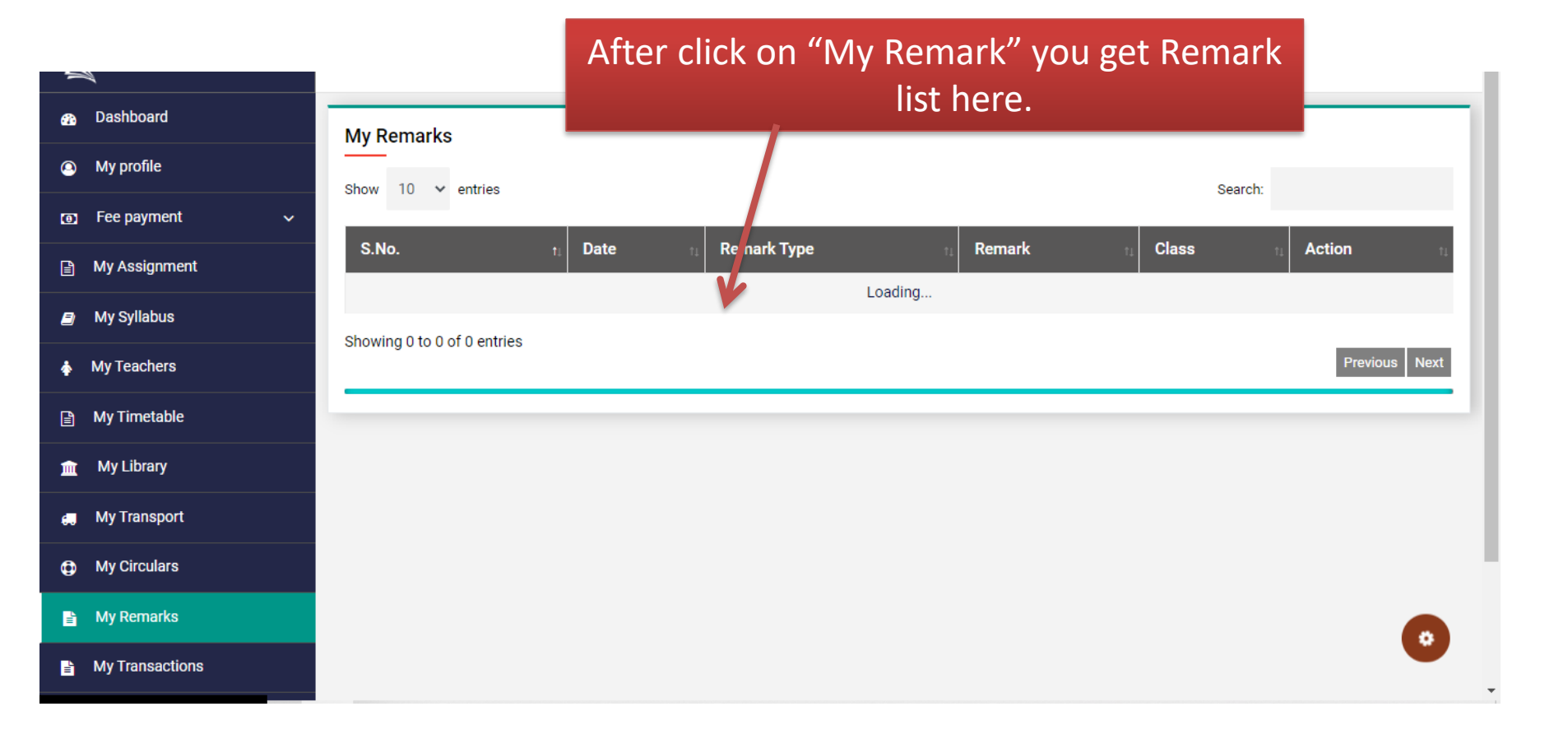

#### 11. My Transactions

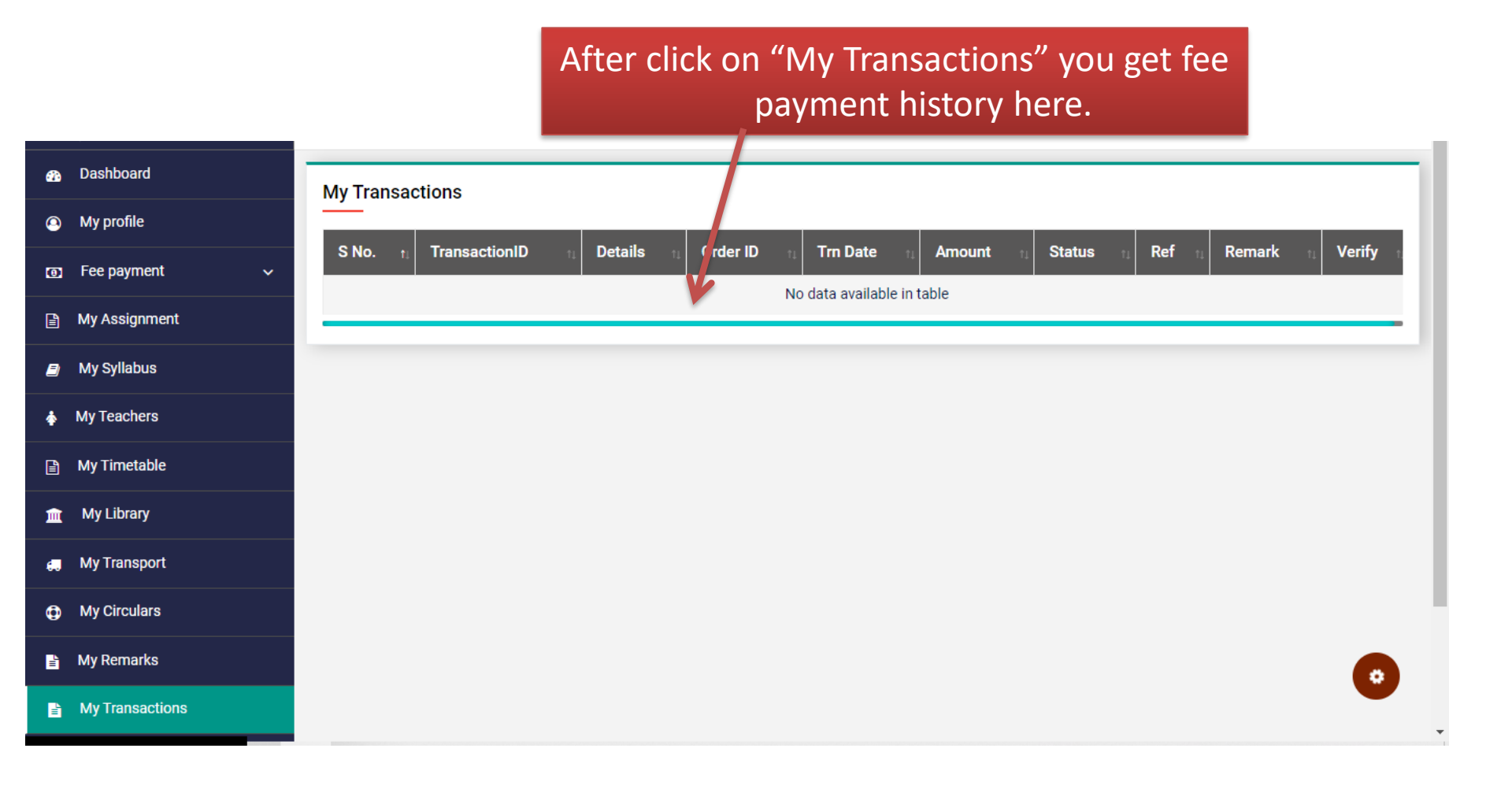

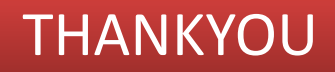

For more detail CALL US - +91 9560178378